## DUEL - návody a postupy

## Jak vystavit fakturu s údaji o EET?

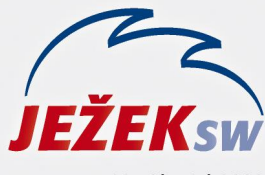

Mariánská 3233 470 01 Česká Lípa Hotline: 487 714 600 Školení: 731 102 712 Obchod: 487 522 449 duel@jezeksw.cz www.jezeksw.cz

Platba

Při prodeji na **Kase** je pokladní doklad automaticky doplněn informacemi pro účely elektronické evidence tržeb (EET). Pokud je však **hotově hrazena vystavená faktura**, není dokladem pro účely EET samotná faktura, ale až její úhrada. Tu můžeme provést **operací Platba** v agendách Fakturace v modulech Kancelář i Sklady. Následně můžeme vytisknout fakturu se stvrzenkou včetně informací o evidované tržbě.

## Upozornění: Předpokladem je, že všechna potřebná nastavení k EET už byla provedena, včetně propojení dokladových řad s pokladním místem, které má přiřazený platný certifikát.

## Postup úhrady je pak následující:

- 1. Fakturu vystavíme běžným způsobem a Uzavřeme.
- 2. V horním pasu karet spustíme operaci **Platba**, která vyvolá formulář pro zadání údajů o platbě.
- 3. Stačí zadat Datum a Doklad platby. Dokladem může být:
  - a) dokladová řada účetní pokladny, např. d.
  - b) dokladová řada skladové (maloobchodní) pokladny, např. dmal.
  - c) dokladová řada pro bezhotovostní prodej (platba kartou), např. bpf.

| Zkratka 🔺 | Název                        | Akt. číslo | Postfix | Тур        | Prefix VS | Účet |
|-----------|------------------------------|------------|---------|------------|-----------|------|
| bpf       | Bezhotovostní platba faktury | 3          | 2017    | Neurčeno   |           | 261  |
| bpp       | Bezhotovostní platba na kase | 5          | 2017    | Pohledávka |           | 311  |
| d         | účetní pokladna              | 26         | 2017    | Neurčeno   |           | 211  |
| dMal      | hotovostní prodej na kase    | 35         |         | Neurčeno   |           | 211  |

Poznámka: Rozlišení dokladových řad je nutné z důvodu účtování o pohledávkách. V některých případech je předpisem pohledávky samotná faktura, u bezhotovostního prodeje kartou na kase je účtováno o pohledávce nikoliv za zákazníkem, ale "za bankou".

- Po výběru dokladové řady doplní program částku i účetní kontaci. Do popisu si můžeme poznamenat podrobnější informaci o platbě.
- Tlačítkem Pokračovat bude připravena dávka k zaúčtování, kterou dokončíme tlačítkem Zaúčtovat do ÚD. Tím bude úhrada vybraným způsobem provedena, tzn. i odeslána do systému EET.
- V nabídce tiskových sestav agend Fakturace jsou k dispozici např. Stvrzenka s EET (samotný doklad o úhradě), Faktura se stvrzenkou nebo Faktura se stvrzenkou odděleně. Vybereme si vyhovující a zákazníkovi ji vytiskneme.

| Datum operace    |               |        |  |  |  |  |  |
|------------------|---------------|--------|--|--|--|--|--|
| Datum:           | 27.1.2017     |        |  |  |  |  |  |
| Doklad platby    |               |        |  |  |  |  |  |
| Doklad:          | bpf           | 3 2017 |  |  |  |  |  |
| Měna:            | Kč            |        |  |  |  |  |  |
| Kurz:            | 1,0000        |        |  |  |  |  |  |
| Množství v cizí: | 0,00          |        |  |  |  |  |  |
| Částka:          | 7 865,00      |        |  |  |  |  |  |
| Popis:           | platba kartou |        |  |  |  |  |  |
| Druh účtování:   |               |        |  |  |  |  |  |
| Účet MD:         | 261           |        |  |  |  |  |  |
| Účet D:          | 311           |        |  |  |  |  |  |